## Please go to the website https://dans.stads.dk

First you must log in. If you do not have a NemId with an email address attached or an email from a Danish university, please click the button 'Set me up as user' and follow the steps.

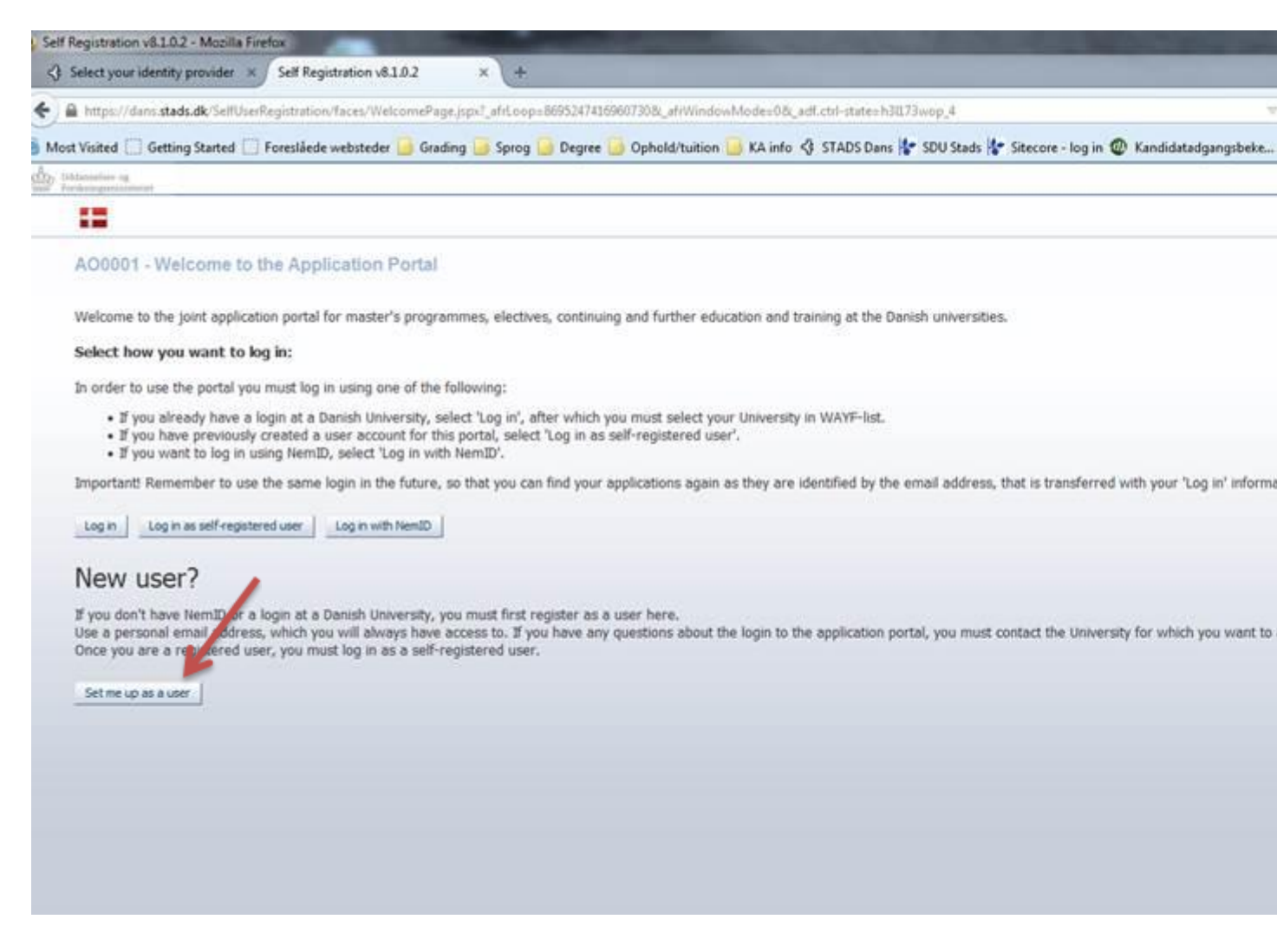

Once you have logged in, please click on the 'create application' header.

|                        | ening (v8.1.0.2) - Mozilla                                                                                                    | a Firefox                     |                                                                                                    |
|------------------------|----------------------------------------------------------------------------------------------------|-------------------------------|----------------------------------------------------------------------------------------------------|
| 🚯 Seli                 | ect your identity provide                                                                                                    | r × Selvbetjening (v8.        | 81.0.2) × +                                                                                                    |
|                        | https://dans.stads.dk/sel                                                                                                    | fservice-secured/faces/Ap     | pplication.jspx?_adf.ctrl-state=wkxzd6y5q_48c_afrLoop=8695440368288740                                                                                                    |
| Most Vi                | isited 🗍 Getting Starter                                                                                                    | d 🗍 Foreslåede websted        | der 🦲 Grading 🛄 Sprog 🧾 Degree 🦲 Ophold/tuition 🧾 KA info 🤣 STADS Dans 🐇 SDU Stads 豦 Sitecore - log i                                                                                                    |
| b Uddan                | ndoro og                                                                                                    |                               |                                                                                                    |
| Fonke                  | ingenisisterid                                                                                                    | Y 18 20 18 700                |                                                                                                    |
| 0126                   | Person                                                                                                    | ge/Create applicat            | tion                                                                                                    |
| Create                 | application Exch                                                                                                    | ange – not available during t | this intake See status of applications Messages                                                                                                    |
| pplica                 | int                                                                                                    |                               |                                                                                                    |
| First name             |                                                                                                    |                               | WAYE Children no.:                                                                                                    |
| Pirst name:            |                                                                                                    |                               |                                                                                                    |
| Lastin                 | ame:                                                                                                    |                               | WATE Mail address:                                                                                                    |
| hoos                   | e educational and t                                                                                                    | training                      |                                                                                                    |
| * Inst                 | tution name: Univers                                                                                                    | ity of Southern Denmark       | Education name:                                                                                                    |
| The state of the state |                                                                                                    |                               | Charles de ferrer Mar 1                                                                                                    |
|                        | -                                                                                                    |                               | Search<br>Move on to creation of application                                                                                                    |
| earch                  | Results                                                                                                    |                               | Search<br>Move on to creation of application                                                                                                    |
| earch                  | Results                                                                                                    |                               | Search<br>Move on to creation of application<br>Education name                                                                                                    |
| select                 | Results Type of education Master                                                                                                    |                               | Search<br>Move on to creation of application<br>Education name<br>MA in Business, Language and Culture - English in Sønderborg (study start September 1st 2015)                                                                                                    |
| Select                 | Results Type of education Master Master                                                                                                    | 7                             | Search<br>Move on to creation of application<br>Education name<br>MA in Business, Language and Culture - English in Sønderborg (study start September 1st 2015)<br>MA in Business, Language and Culture (negot) – English in Odense (study start February 1st 2015)                                                                                                    |
| Select                 | Results<br>Type of education<br>Master<br>Master<br>Master                                                                                                    | ~                             | Search<br>Move on to creation of application<br>Education name<br>MA in Business, Language and Culture - English in Sonderborg (study start September 1st 2015)<br>MA in Business, Language and Culture (negot) – English in Odense (study start February 1st 2015)<br>Cand.negot. Spansk i Odense (Kandidat) (studestart 1. februar 2016)                                                                                                    |
| Select                 | Results<br>Type of education<br>Master<br>Master<br>Master<br>Master                                                                                                    | ~                             | Search<br>Move on to creation of application<br>Education name<br>MA in Business, Language and Culture - English in Sonderborg (study start September 1st 2015)<br>MA in Business, Language and Culture (negot) – English in Odense (study start February 1st 2016)<br>Cand.negot. Spansk i Odense (Kandidat) (studiestart 1. februar 2016)<br>MSc in Engineering - Operations Management, Manufacturing Technology in Odense (study start February 1st 2016)                                                                                                    |
| Select                 | Results<br>Type of education<br>Master<br>Master<br>Master<br>Master<br>Master<br>Master                                                                                                    | ~                             | Search<br>Move on to creation of application<br>Education name<br>MA in Business, Language and Culture - English in Sonderborg (study start September 1st 2015)<br>MA in Business, Language and Culture (negot) – English in Odense (study start February 1st 2016)<br>Cand.negot. Spansk i Odense (Kandidat) (studiestart 1. februar 2016)<br>MSc in Engineering - Operations Management, Manufacturing Technology in Odense (study start February 1st 2016)<br>Cand.negot. Tysk i Odense (Kandidat) (studiestart 1. februar 2016)                                                                                                    |
| Select                 | Results<br>Type of education<br>Master<br>Master<br>Master<br>Master<br>Master<br>Master<br>Master                                                                                                    | ~                             | Search         Move on to creation of application         Education name         MA in Business, Language and Culture - English in Sonderborg (study start September 1st 2015)         MA in Business, Language and Culture (negot) – English in Odense (study start February 1st 2016)         Cand.negot. Spansk i Odense (Kandidat) (studiestart 1. februar 2016)         MSc in Engineering - Operations Management, Manufacturing Technology in Odense (study start February 1st 2016)         Cand.negot. Tysk i Odense (Kandidat) (studiestart 1. februar 2016)         Statskundskab i Odense (Kandidat) (studiestart 1. februar 2016)                                                                                                    |
| Select                 | Results<br>Type of education<br>Master<br>Master<br>Master<br>Master<br>Master<br>Master<br>Master<br>Master<br>Master                                                                                                    | ~                             | Search         Move on to creation of application         Education name         MA in Business, Language and Culture - English in Sonderborg (study start September 1st 2015)         MA in Business, Language and Culture (negot) – English in Odense (study start February 1st 2016)         Cand.negot. Spansk i Odense (Kandidat) (studiestart 1. februar 2016)         MSc in Engineering - Operations Management, Manufacturing Technology in Odense (study start February 1st 2016)         Cand.negot. Tysk i Odense (Kandidat) (studiestart 1. februar 2016)         Statskundskab i Odense (Kandidat) (studiestart 1. februar 2016)         MSc in Engineering - Operations Management, Bioruar 2016)         MSc in Engineering - Operations Management, Global Supply Chain Development in Odense (study start February 1st 2016)                                                                                                    |
| Select                 | Results<br>Type of education<br>Master<br>Master<br>Master<br>Master<br>Master<br>Master<br>Master<br>Master<br>Master<br>Master<br>Master                                                                                                    | ~                             | Search         Move on to creation of application         Education name         MA in Business, Language and Culture - English in Sonderborg (study start September 1st 2015)         MA in Business, Language and Culture (negot) – English in Odense (study start February 1st 2016)         Cand.negot. Spansk i Odense (Kandidat) (studiestart 1. februar 2016)         MSc in Engineering - Operations Management, Manufacturing Technology in Odense (study start February 1st 2016)         Cand.negot. Tysk i Odense (Kandidat) (studiestart 1. februar 2016)         Statskundskab i Odense (Kandidat) (studiestart 1. februar 2016)         MSc in Engineering - Operations Management, Global Supply Chain Development in Odense (study start February 1st 2016)         Ouringenior i Elektronik i Odense (Kandidat) (studiestart 1. februar 2016)                                                                                                    |
| select                 | Results<br>Type of education<br>Master<br>Master<br>Master<br>Master<br>Master<br>Master<br>Master<br>Master<br>Master<br>Master<br>Master<br>Master                                                                                                    | ~                             | Search         Move on to creation of application         Education name         MA in Busness, Language and Culture - English in Sonderborg (study start September 1st 2015)         MA in Busness, Language and Culture (negot) – English in Odense (study start February 1st 2016)         Cand.negot. Spansk i Odense (Kandidat) (studiestart 1. februar 2016)         MSc in Engineering - Operations Management, Manufacturing Technology in Odense (study start February 1st 2016)         Cand.negot. Tysk i Odense (Kandidat) (studiestart 1. februar 2016)         Statskundskab i Odense (Kandidat) (studiestart 1. februar 2016)         MSc in Engineering - Operations Management, Global Supply Chain Development in Odense (study start February 1st 2016)         Civilingenior i Elektronik i Odense (Kandidat) (studiestart 1. februar 2016)         Ovilingenior i Elektronik i Odense (Kandidat) (studiestart 1. februar 2016)         Civilingenior i Konstruktionsteknik (Kandidat) (studiestart 1. februar 2016)                                                                                                    |
| select                 | Results<br>Type of education<br>Master<br>Master<br>Master<br>Master<br>Master<br>Master<br>Master<br>Master<br>Master<br>Master<br>Master<br>Master<br>Master                                                                                                    | ~                             | Search         Move on to creation of application         Education name         MA in Busness, Language and Culture - English in Sonderborg (study start September 1st 2015)         MA in Busness, Language and Culture (negot) – English in Odense (study start February 1st 2016)         Cand.negot. Spansk i Odense (Kandidat) (studiestart 1. februar 2016)         MSc in Engineering - Operations Management, Manufacturing Technology in Odense (study start February 1st 2016)         Cand.negot. Tysk i Odense (Kandidat) (studiestart 1. februar 2016)         Statskundskab i Odense (Kandidat) (studiestart 1. februar 2016)         MSc in Engineering - Operations Management, Global Supply Chain Development in Odense (study start February 1st 2016)         Chilingenior i Elektronik i Odense (Kandidat) (studiestart 1. februar 2016)         Civilingenior i Elektronik i Odense (Kandidat) (studiestart 1. februar 2016)         Civilingenior i Konstruktionsteknik (Kandidat) (studiestart 1. februar 2016)         Civilingenior i Konstruktionsteknik (Kandidat) (studiestart 1. februar 2016)         Civilingenior i Konstruktionsteknik (Kandidat) (studiestart 1. februar 2016)         Civilingenior i Konstruktionsteknik (Kandidat) (studiestart 1. februar 2016)         Cand.merc.aud. i Kolding (Kandidat - 140 ECTS) (studiestart 1. februar 2016)                                                                                                    |
| Select                 | Results<br>Type of education<br>Master<br>Master<br>Master<br>Master<br>Master<br>Master<br>Master<br>Master<br>Master<br>Master<br>Master<br>Master<br>Master<br>Master<br>Master                                                                                                    | ~                             | Search         Move on to creation of application         Education name         MA in Busness, Language and Culture - English in Sonderborg (study start September 1st 2015)         MA in Busness, Language and Culture (negot) – English in Odense (study start February 1st 2016)         Cand.negot. Spansk i Odense (Kandidat) (studiestart 1. februar 2016)         MSc in Engineering - Operations Management, Manufacturing Technology in Odense (study start February 1st 2016)         Cand.negot. Tysk i Odense (Kandidat) (studiestart 1. februar 2016)         Statskundskab i Odense (Kandidat) (studiestart 1. februar 2016)         MSc in Engineering - Operations Management, Global Supply Chain Development in Odense (study start February 1st 2016)         Civilingenior i Elektronik i Odense (Kandidat) (studiestart 1. februar 2016)         Civilingenior i Konstruktionsteknik (Kandidat) (studiestart 1. februar 2016)         Civilingenior i Konstruktionsteknik (Kandidat) (studiestart 1. februar 2016)         Civilingenior i Konstruktionsteknik (Kandidat) (studiestart 1. februar 2016)         Civilingenior i Konstruktionsteknik (Kandidat) (studiestart 1. februar 2016)         Civilingenior i Konstruktionsteknik (Kandidat) (studiestart 1. februar 2016)         Civilingenior i Konstruktionsteknik (Kandidat) (studiestart 1. februar 2016)         Cand.merc.aud. i Kolding (Kandidat - 140 ECTS) (studiestart 1. februar 2016)         MSc in Economics and Business Administration - Global Value Chain Management in Senderborg (study start February |
| Select                 | Results<br>Type of education<br>Master<br>Master<br>Master<br>Master<br>Master<br>Master<br>Master<br>Master<br>Master<br>Master<br>Master<br>Master<br>Master<br>Master<br>Master                                                                                                    | ~                             | Search         Move on to creation of application         Education name         MA in Busness, Language and Culture - English in Sanderborg (study start September 1st 2015)         MA in Busness, Language and Culture (negot) – English in Odense (study start February 1st 2016)         Cand.negot. Spansk i Odense (Kandidat) (studiestart 1. februar 2016)         MSc in Engineering - Operations Management, Manufacturing Technology in Odense (study start February 1st 2016)         Cand.negot. Tysk i Odense (Kandidat) (studiestart 1. februar 2016)         Statskundskab i Odense (Kandidat) (studiestart 1. februar 2016)         MSc in Engineering - Operations Management, Global Supply Chain Development in Odense (study start February 1st 2016)         Civilingeniar i Elektronik i Odense (Kandidat) (studiestart 1. februar 2016)         Civilingeniar i Konstruktionsteknik (Kandidat) (studiestart 1. februar 2016)         Civilingeniar i Konstruktionsteknik (Kandidat) (studiestart 1. februar 2016)         Cand.merc.aud. i Kolding (Kandidat - 140 ECTS) (studiestart 1. februar 2016)         MSc in Economics and Business Administration - Global Value Chain Management in Sanderborg (study start February 1st 2016)         Msc in Economics and Business Administration - Global Value Chain Management in Sanderborg (study start February 1st 2016)         Jura (Cand.jur.) I Odense (Kandidat) (studiestart 1. februar 2016)                                                                                                    |
| Select                 | Results<br>Type of education<br>Master<br>Master                                                                                                    | ~                             | Search         Move on to creation of application         Education name         MA in Busness, Language and Culture - English in Sanderborg (study start September 1st 2015)         MA in Busness, Language and Culture (negot) - English in Odense (study start February 1st 2016)         Cand.negot. Spansk i Odense (Kandidat) (studiestart 1. februar 2016)         MSc in Engineering - Operations Management, Manufacturing Technology in Odense (study start February 1st 2016)         Cand.negot. Tysk i Odense (Kandidat) (studiestart 1. februar 2016)         Statskundskab i Odense (Kandidat) (studiestart 1. februar 2016)         MSc in Engineering - Operations Management, Global Supply Chain Development in Odense (study start February 1st 2016)         Chilingeniar i Elektronik i Odense (Kandidat) (studiestart 1. februar 2016)         Onlingeniar i Konstruktionsteknik (Kandidat) (studiestart 1. februar 2016)         Chilingeniar i Konstruktionsteknik (Kandidat) (studiestart 1. februar 2016)         Chilingeniar i Konstruktionsteknik (Kandidat) (studiestart 1. februar 2016)         MSc in Economics and Business Administration - Global Value Chain Management in Sanderborg (study start February 1st 2016)         Ara (Cand.jur.) i Odense (Kandidat) (studiestart 1. februar 2016)         MSc in Economics (study start February 1st 2016)         MSc in Kandidat) (studiestart 1. februar 2016)         MSc in Economics (study start February 1st 2016)                                                                                             |
| Select                 | Results Type of education Master Master Mast | ~                             | Search         Education name         MA in Business, Language and Culture - English in Sønderborg (study start September 1st 2015)         MA in Business, Language and Culture (negot) – English in Odense (study start February 1st 2016)         Cand.negot. Spansk i Odense (Kandidat) (studiestart 1. februar 2016)         MSc in Engineering - Operations Management, Manufacturing Technology in Odense (study start February 1st 2016)         Cand.negot. Tysk i Odense (Kandidat) (studiestart 1. februar 2016)         Statskundskab i Odense (Kandidat) (studiestart 1. februar 2016)         MSc in Engineering - Operations Management, Global Supply Chain Development in Odense (study start February 1st 2016)         Chvilingeriør i Elektronik i Odense (Kandidat) (studiestart 1. februar 2016)         Chvilingeriør i Konstruktionstelnik (Kandidat) (studiestart 1. februar 2016)         Cand.merc.aud. i Kolding (Kandidat - 140 ECTS) (studiestart 1. februar 2016)         MSc in Economics and Business Administration - Global Value Chain Management in Sønderborg (study start February 1st 2016)         Ara (Cand.jur.) i Odense (Kandidat) (studiestart 1. februar 2016)         Ara (Cand.jur.) i Odense (Kandidat) (studiestart 1. februar 2016)         MSc in Economics (study start February 1st 2016)         MSc in Mathematics-Economics (study start February 1st 2016)         MSc in Mathematics-Economics (study start February 1st 2016)         MSc in Mathematics-Economics (study start February 1st 2016)         Medicin                             |

Then you must fill out the **\*Choose education and training**\* section as you can see in the screen shot and then click on 'Search'. When the programmes show up on the list, please choose the appropriate programme in the way I have indicated with the arrow. After you have chosen the programme on the list, please click the 'Move on to creation of application'.

| Selvbetjening (v8.1.0.2) - Mozilla Firefox                                                                                     | and the second second se |                   | and the second second se | A REAL PROPERTY AND AND A              | Sec. 1       |
|----------------------------------------------------------------------------------------------------|----------------------------------------------------------------------------------------------------|-------------------|----------------------------------------------------------------------------------------------------|----------------------------------------|--------------|
| Select your identity provider × Selvbetjening (v8.1.0.2)                                                                       | × +                                                                                                    |                   |                                                                                                    |                                        |              |
| 🗲 📓 https://dans.stads.dk/selfservice-secured/faces/Application;                                                               | ¥ (                                                                                                    | C Q Sean          |                                                                                                    |                                        |              |
| 😹 Most Visited 🗔 Getting Started 🛄 Foreslåede websteder 🃒 Gru                                                                  | ding 🦲 Sprog 🛄 Degree                                                                                                    | Ophold/tuition 🧾  | (A info 🔇 STADS Dans 👉 SDU Stads 🐇 Set                                                                                                    | ecore - log in 🔮 Kandidatadgangsbeke ( | Uddannels    |
| Le                                                                                                    |                                                                                                    |                   |                                                                                                    |                                        | Telecontener |
| SYDDANSK UNIVERSITET                                                                                                    |                                                                                                    |                   |                                                                                                    |                                        |              |
| AQ0134 - Specify nationality                                                                                                   |                                                                                                    |                   |                                                                                                    |                                        |              |
| Grante application Exchange - nut available during the intole                                                                  | See status of applications                                                                                                    | Nessages          |                                                                                                    |                                        |              |
| Applicant                                                                                                    |                                                                                                    | Education         |                                                                                                    |                                        |              |
| First name: WAYP                                                                                                    |                                                                                                    | Institution name: | University of Southern Dermark                                                                                                    |                                        |              |
| Last name: WAYF                                                                                                    | 100                                                                                                    | Educations        | MA in Buarressi, Language and<br>Culture - Briglioh in Sanderborg                                                                                                    |                                        |              |
| Civil reg. no<br>Nal address                                                                                                   |                                                                                                    |                   | (otkedy start September 1st 2015)                                                                                                    |                                        |              |
|                                                                                                    |                                                                                                    | Start of study:   | September, 2015                                                                                                    |                                        |              |
| Choose your netionality. If your netionality is not Danish or b<br>must also indicate whether you have a permanent residence i | longing to another Nordic count<br>Dermark or any of the other h                                                                                                    | ry, you Mov       | t on to creation of application                                                                                                    |                                        |              |
| Citaensho                                                                                                    |                                                                                                    |                   | 1                                                                                                    |                                        |              |
|                                                                                                    |                                                                                                    |                   |                                                                                                    |                                        |              |
|                                                                                                    |                                                                                                    |                   |                                                                                                    |                                        |              |

Please choose your citizenship and indicate whether you already have a permanent Danish residence permit. Then click Next.

On the next page – if you do not have a degree from a Danish university, please just click 'Next'

After that, please follow the instructions and remember to click Send.